### ORCA 証明書更新手順(オンライン資格確認連携ツール)

ORCA 連携端末の証明書の更新を行った場合、連携アプリの ORCA 証明書更新が必要です。下記の 手順に従って作業を行って下さい。

1. パソコンのスタートボタンを押します。

Q検索

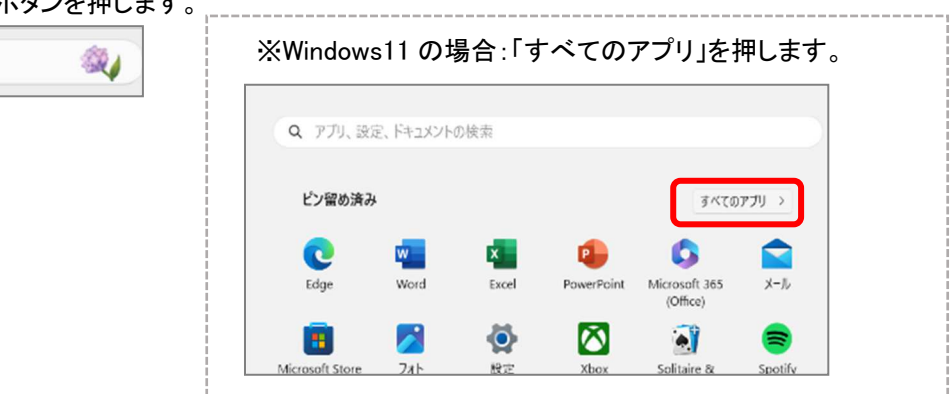

2. アプリの中から「onshi-tools」→「onshi-utils」の順に選択します。

| Q アプリ、設定、ドキュメントの検索         |                         |
|----------------------------|-------------------------|
|                            |                         |
| すべてのアプリ                    | < 戻る                    |
| Mixed Reality ポータル<br>システム |                         |
| 0                          |                         |
| Cffice 言語設定                |                         |
| 🦲 OneDrive                 |                         |
| N OneNote                  | onshi-tools             |
| OneNote for Windows 10     |                         |
| onshi-tools                | onshi-tools をアンインストールする |
| onshi-tools をアンインストールする    |                         |
| 🐁 onshi-utils              | 🐁 onshi-utils           |
| (T) orcamoclient           |                         |

※アルファベット順に表示されます。

4. 下記のような画面が表示されますので、「はい」を押します。

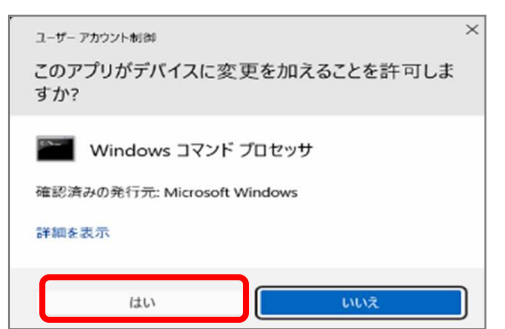

5. 下記のような画面が表示されますので、「yml-edit」を押します。

※表示されるまでに少し時間がかかります。

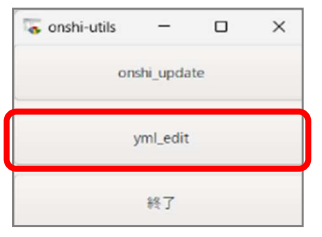

6. 「onshi-receiver.yml」にチェックがついている状態で「OK」を押します。

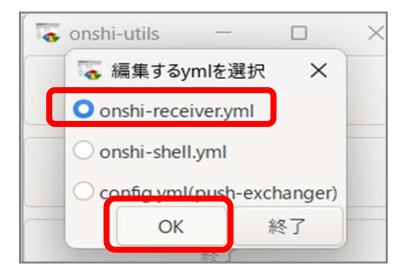

7. 青枠部分の3か所(cert、cert\_key、passphrace)を変更します。

1つ目の「cert」の「ファイル」(または「フォルダ」)を選択します。

| 🐻 onshi-receiv | er.yml                                               | _      |        |
|----------------|------------------------------------------------------|--------|--------|
| ymlを選択         | 日レセ接続テスト 共有フォルダ接続テスト 保存 キャンセ                         | L(終了)  |        |
| api_user       | ormaster                                             | ファイル   | フォルダ   |
| api_key        |                                                      | ファイル   | フォルダ   |
| api_server     | weborca.cloud.orcamo.jp                              | ファイル   | フォルダ   |
| api_port       | 443                                                  | ファイル   | フォルダ   |
| use_ssl        |                                                      | Ofalse | O true |
| ca cert        | C:/Lisers/Desktop/root.crt                           | ファイル   | フォルダ   |
| cert           | C:/Users/Desktop/024074_JP_u00000×××_client23629.crt | 7711   | フォルダ   |
| cert_key       | C:/Users/Desktop/024074_JP_u00000×××_client23629.pem | ファイル   | フォルダ   |
| passphrase     | ICaSp/wR6G                                           | ファイル   | フォルダ   |

8. 下記のような画面が表示されます。証明書の保存場所を順に選択し、末尾が「<u>client×××××.crt</u>」 と表示されているものを選択します。

#### ※フォルダ名は必ずアルファベットにして下さい 🐻 ファイルを選択(cert) screo Desktop • orca Recent screo ダブルクリックで Name 3 024074\_JP\_u00000×××\_client23629.crt 開きます Name Home 024074\_JP\_u00000×××\_client23629.p12 🗋 (下) シス 1 Desktop 024074\_JP\_u00000×××\_client23629.pass ◎ ★2024追加赛 Documents 024074\_JP\_u00000×××\_client23629.pem Google Chr ne.lnk 🛅 ופדיע 📭 ca.crt Downloads 🗖 orca root.crt Music

### 例 1) デスクトップの「orca」フォルダに証明書を保存している場合

例2) デスクトップに直接証明書を保存している場合

|   | 🐻 ファイルを選択(cert_key | )                                                                                  |       |
|---|--------------------|------------------------------------------------------------------------------------|-------|
|   | 🕒 Recent           | ✓ ■ screo ■ Desktop ▶                                                              | [Poi  |
|   | 📕 Home ( 2         | Name                                                                               | • Fce |
| 1 | Desktop            | 024074_JP_u00000×××_client23629.crt           024074_JP_u00000×××_client23629.pass | ۰Γce  |
|   | Documents          | 024074_JP_u00000×××_client23629.pem                                                | ∙Гра  |

| [Point ! |  |
|----------|--|
|----------|--|

- 「cert」=末尾「client····.crt」
- [cert\_key] = 末尾[client · · · · .pem]
- 「passphrase」=末尾「client・・・・.pass」の
   パスワードを入力または貼り付け

9. 「client・・・.crt」をダブルクリックすると、下記のように表示されます。 ※表示名は保存場所によって異なります

| ca_cert  | C:/Users/Desktop/root.crt                            |  |
|----------|------------------------------------------------------|--|
| cert     | C:/Users/Desktop/024074_JP_u00000×××_client23629.crt |  |
| cert_key | C:/Users/Desktop/024074_JP_u00000×××_client23629.pem |  |

10. 次に、「cert\_key」の「ファイル」(または「フォルダ」)を押します。

| cert       | C:/Users/Desktop/024074_JP_u00000×××_client23629.crt | ファイル | フォルダ |
|------------|------------------------------------------------------|------|------|
| cert_key   | C:/Users/Desktop/024074_JP_u00000×××_client23629.pem | ファイル | フォルダ |
| passphrase | ICaSp/wR6G                                           | ファイル | フォルダ |

# 11. 手順8と同じ要領で証明書が保存されている場所を指定し、末尾が「<u>client×××××.pem」</u>のもの を選択します。

| 📕 Home    | Name                                  | Size    |
|-----------|---------------------------------------|---------|
| Deckton   | 🗔 024074_JP_u00000×××_client23629.crt | 2.0 kB  |
| Desktop   | 024074 JP u00000××× client23629.pass  | 10 byte |
| Documents | 024074_JP_u00000×××_client23629.pem   | 3.2 kB  |
|           |                                       |         |

### 12. 下記のように表示されます。※表示名は保存場所によって異なります

| cert       | C:/Users/Desktop/024074_JP_u00000×××_client23629.crt |   |
|------------|------------------------------------------------------|---|
| cert_key   | C:/Users/Desktop/024074_JP_u00000×××_client23629.pem | ſ |
| passphrase | ICaSp/wR6G                                           |   |

13. 次に、「passphrace」を入力します。

### 証明書が保存されている場所から、末尾が「<u>client×××××.pass」</u>と表示されているものを メモ帳アプリや word 等で開きます。

| 例 1)デスクトップ | の「orca」フォルダに保存している場合                  |                  |                   |
|------------|---------------------------------------|------------------|-------------------|
|            | 名前                                    | 更新日時             | 種類                |
|            | Q24074_JP_u00000×××_client23629.crt   | 2022/11/10 14:27 | セキュリティ証明書         |
| orca       | 🥪 024074_JP_u00000×××_client23629.p12 | 2022/11/10 14:27 | Personal Informat |
|            | 024074_JP_u00000×××_client23629.pass  | 2022/11/10 14:27 | PASS ファイル         |
|            | 024074_JP_u00000×××_client23629.pem   | 2022/11/10 14:27 | PEM ファイル          |

### 例2)デスクトップに直接パスワードを保存している場合

### ※アイコンは異なる場合があります。カーソルを合わせると名称が表示されます。

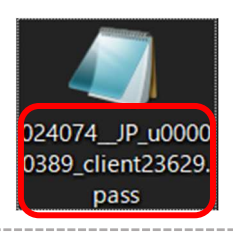

ダブルクリック、または右クリックし「プログ ラムから開く」を選択しメモ帳や word 等で 開きます

#### 補足:下記のように拡張子(crt、pass 等)が表示されていない場合は下記の方法で表示させます。

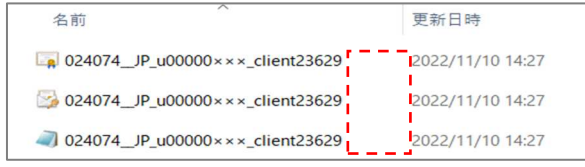

#### Windows10 の場合

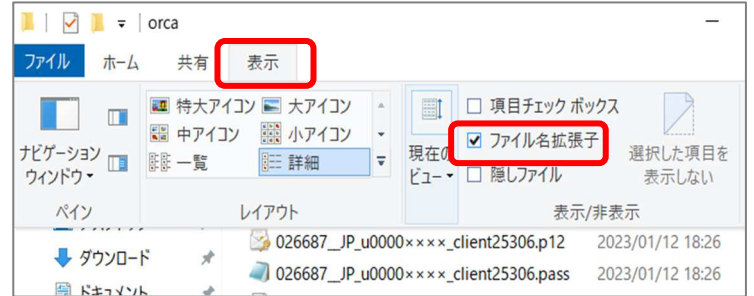

# 「ファイル名拡張子」にチェック をつけると表示されます。

#### Windows11 の場合

| 늘 orca                              | × +                               |                  |                                                     | - 0 X             |
|-------------------------------------|-----------------------------------|------------------|-----------------------------------------------------|-------------------|
| $\leftarrow  \rightarrow  \uparrow$ | ○                                 | パトップ > orca      | orcaの検索                                             | Q                 |
| ⊕ 新規作成 ~                            | x c 6 a ¢ 0                       | ↑↓ 並べ替え ~        | ≡ 表示 ~                                              | 📑 詳細              |
| <u>^</u> π−Δ                        | 名前                                | 更新日時             | • <b>三 詳細</b>                                       |                   |
| ▶ ギャラリー                             | Q24074_JP_u00000×××_client23629   | 2022/11/10 14:27 | 8- 並べて表示<br>8= いいテンツ                                | ✓ □ ナビゲーション ウィンドウ |
| OneDrive                            | > 024074_JP_u00000×××_client23629 | 2022/11/10 14:27 | <ul> <li>- コノリノノ</li> <li>・ 「II」 詳細ウインドウ</li> </ul> | *≡ コンパクト ビュー      |
|                                     |                                   |                  |                                                     | 🖉 項目チェック ボックス     |
|                                     |                                   | - 4 -            | 表示                                                  | 🗋 ファイル名拡張子        |
|                                     |                                   | L                |                                                     | ′ ◎ 隠しファイル        |

### 14.表示されたパスワードをコピーします。例)メモ帳アプリで開いた場合

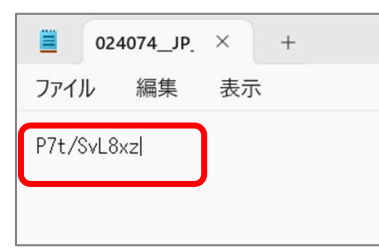

## 15. コピーしたパスワードを「passphrace」の欄に貼り付けます。

| cert       | C:/Users/Desktop/024074_JP_u00000×××_client23629.crt |
|------------|------------------------------------------------------|
| cert_key   | C:/Users/Desktop/024074_JP_u00000×××_client23629.pem |
| passphrase | P7t/SvL8xz                                           |

#### 16.「日レセ接続テスト」を押し、「接続成功」と表示される事を確認し「OK」を押します。

| 🐻 onshi-receive | r.yml                   | ◆ 接続結果 | 接続成功 | ×  |
|-----------------|-------------------------|--------|------|----|
| ymlを選択          | 日レセ接続テスト 共有フォルダ接続テスト    |        | ß    |    |
| api_user        | ormaster                |        |      |    |
| api_key         |                         |        |      |    |
| api_server      | weborca.cloud.orcamo.jp |        |      |    |
|                 |                         |        | OK   | 戻る |

#### 17.「保存」を押します。※保存を押さないと設定内容が保存されませんのでご注意下さい。

| 🐻 onshi-receiv | ver.yml  |             |    |
|----------------|----------|-------------|----|
| ymlを選択         | 日レセ接続テスト | 共有フォルダ接続テスト | 保存 |
| api_user       | ormaster |             |    |
| api_key        |          |             |    |

### 18.「ymlを選択」を押します。

| \overline onshi-receiv | er.yml   |             |    |
|------------------------|----------|-------------|----|
| ymlを選択                 | 日レセ接続テスト | 共有フォルダ接続テスト | 保存 |
| api_user               | ormaster |             |    |
| api_key                |          |             |    |

19. 2つ目の「onshi-shell.yml」を選択し、「OK」を押します。

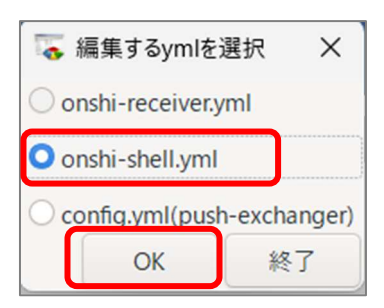

### 20. 青枠部分の3か所(cert, cert\_key, passphrace)を手順 7~16に従って変更します。

| ca_cert    | C:/Users/Desktop/root.crt                            | ファイル | フォルダ |
|------------|------------------------------------------------------|------|------|
| cert       | C:/Users/Desktop/024074_JP_u00000×××_client23629.crt | ファイル | フォルダ |
| cert_key   | C:/Users/Desktop/024074_JP_u00000×××_client23629.pem | ファイル | フォルダ |
| passphrase | ICaSp/wR6G                                           | ファイル | フォルダ |

### 21.「保存」を押します。※保存を押さないと設定内容が保存されませんのでご注意下さい。

| 🕏 onshi-shell. | yml      |             |    |
|----------------|----------|-------------|----|
| ymlを選択         | 日レセ接続テスト | 共有フォルダ接続テスト | 保存 |
| api_user       | ormaster |             |    |

### 22. 再度、「ymlを選択」を押します。

| 🐻 onshi-shell.y | ml       |             |    |
|-----------------|----------|-------------|----|
| ymlを選択          | 日レセ接続テスト | 共有フォルダ接続テスト | 保存 |
| api_user        | ormaster |             |    |

### 22. 「config.yml(push-exchanger)」を選択し、「OK」を押します。

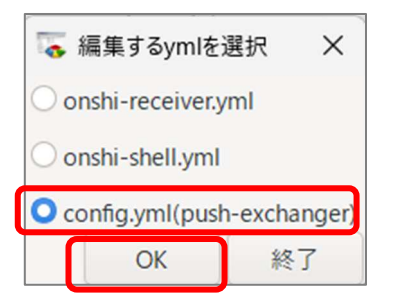

| ca cert    | C:/lisers/Deskton/root.crt                           | 77411, | フォルダ |
|------------|------------------------------------------------------|--------|------|
| cu_cert    |                                                      |        |      |
| cert       | C:/Users/Desktop/024074_JP_u00000×××_client23629.crt | ファイル   | フォルダ |
| cert_key   | C:/Users/Desktop/024074_JP_u00000×××_client23629.pem | ファイル   | フォルダ |
| passphrase | ICaSp/wR6G                                           | ファイル   | フォルダ |

23. 青枠部分の3か所<u>(cert,cert\_key,passphrace)</u>を手順 7~17に従って変更し、保存します。

以上で証明書の更新作業は完了です。